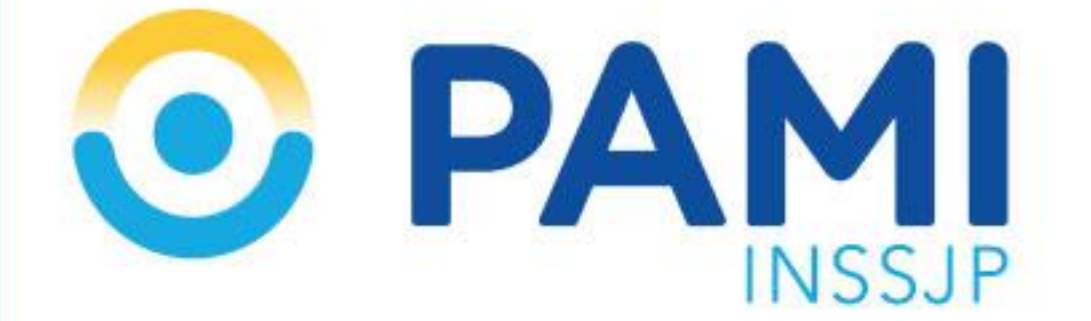

Manual

# Solicitud de Usuario

**Usuario: Efectores** 

Versión: 6.2

Fecha de Publicación: 15/02/2017

Gerencia de Análisis y Planificación

#### Manual: Solicitud de Usuario

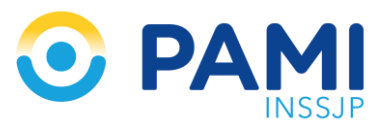

A los fines de poder acceder al Sistema Interactivo de Información (SII) deberá gestionar el correspondiente *usuario* y *clave*.

 1 > Para obtenerlo, deberá realizar la solicitud de usuario dirigiéndose a <u>www.pami.org.ar</u> y siguiendo la ruta:

- Prestadores
- Sistemas INSSJP
- Sistema Interactivo de Información

| Afiliado | 5 Prestadores   | Organismos Púl                                                                                                    | blicos                                      |          |                    | У | f 🚻 |
|----------|-----------------|----------------------------------------------------------------------------------------------------|---------------------------------------------|----------|--------------------|---|-----|
| •        |                 | MI                                                                                                    |                                             |          |                    |   |     |
| INICIO   | INSTITUCIONAL ~ | SISTEMAS INSSJP                                                                                                    | INFORMACIÓN 🗡                               | OFICINAS | Compras Y          |   | ٩   |
| ~        |                 | Sistema Interactivo de<br>Sistemas de Envío de<br>Receta Electrónica<br>Sistema PAMI Proveed<br>Facturación Electrónica<br>Mis Pagos<br>Sistema de Geriatría<br>Sistema de Oxígeno<br>Universidades<br>Campus Virtual<br>Tu Historia, Tu Derect | e Información<br>Información<br>dores<br>:a |          | <b>M</b><br>INSSJP |   | >   |

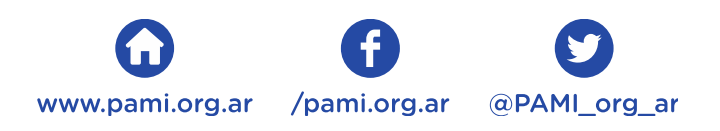

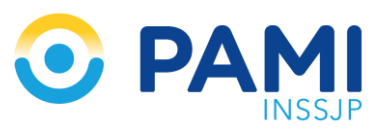

#### 2 > Una vez ingresado al sitio, haga clic en *Solicitar Nuevo Usuario*

| SII sistema interactivo<br>de información |  |
|-------------------------------------------|--|
| <section-header></section-header>         |  |

**3** > Deberá seleccionar el tipo de usuario "**Efector**" y luego completar con todos sus datos como puede observar en la siguiente pantalla.

| SOLICITU                    | CSI sistema interactivo<br>de información                                                                                                    |                                                                                                    |  |
|-----------------------------|----------------------------------------------------------------------------------------------------|----------------------------------------------------------------------------------------------------|--|
| ENVIAR<br>LIMPIAR<br>VOLVER | Datos del Usuario EFECTOR   * Tipo de Usuario: EFECTOR   * UGL: -   Denominación Social: -   * CUL/CUIT (Sin guiones): -   * Telefono: -   * Mail: -   Observaciones: - | (LQué tipo de usuario soy?)                                                                                                    |  |
|                             | Solicitudes de Permisos para Subsistemas<br>CÓDICO<br>EFECTORES_UPLOAD<br>INSUMOS<br>OFERENTES<br>REGISTRO_DE_PERSONAL_INTERNACION<br>SII_PRESTACIONES                  | SUBSISTEMA<br>Carga de archivos y visualización de información referida a Efectores<br>Insumos Médicos<br>Subsistema de Oferentes<br>Registro de Perconal de Internación<br>Sistema Interactivo de Información Prestaciones |  |
|                             |                                                                                                    |                                                                                                    |  |

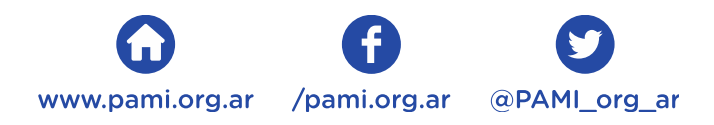

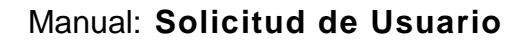

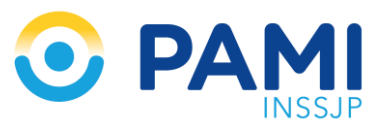

**4** > Luego deberá verificar que la opción **Efectores\_upload** se encuentre tildada, caso contrario tíldela. Una vez completos sus datos, deberá cliquear en

<u>enviar</u> y aparecerá una pantalla como la siguiente, en la cual se describirán todos los datos que ha ingresado.

| <u>Sc</u>                         | olicitud de usuario y | /o permisos de acceso             |  |  |  |
|-----------------------------------|-----------------------|-----------------------------------|--|--|--|
| Nro. Solicitud:                   | 1234                  |                                   |  |  |  |
| Tipo Solicitud:                   | EFECTOR               |                                   |  |  |  |
| UGL:                              | CAPITAL FEDERAL       |                                   |  |  |  |
| Fecha Creación:<br>Observaciones: | DD/MM/AAAA            |                                   |  |  |  |
|                                   | Solic                 | citante                           |  |  |  |
| Denominación<br>Social:           | X0000000X             |                                   |  |  |  |
| CUIT/CUIL:                        | XX-XXXXXXXX-X         |                                   |  |  |  |
| Teléfono:                         | XXXX-XXXX             |                                   |  |  |  |
| Mail personal:                    | mail@ejemplo.com.ar   |                                   |  |  |  |
|                                   | Listado de Subsi      | stemas solicitados                |  |  |  |
|                                   | Código                | Descripción                       |  |  |  |
|                                   |                       | Unleade de Archives per Efectores |  |  |  |

**5** > Dentro del transcurso de las 48 hs hábiles de haber realizado la solicitud, el Instituto generará su Usuario y se lo enviará a la casilla de mail declarada en dicha solicitud.

Una vez recibido el usuario, ya se encuentra en condiciones de enviar la información solicitada por el Instituto.

 6 > Para comenzar a utilizar el sistema en cuestión, en primera instancia deberá cambiar su clave ingresando al sitio del Instituto <u>www.pami.org.ar</u> y siguiendo la ruta:

- Prestadores
- Sistemas INSSJP

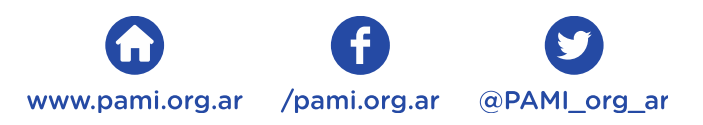

#### Manual: Solicitud de Usuario

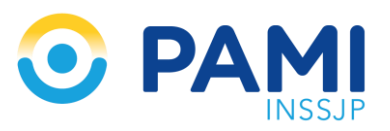

• Sistema Interactivo de Información

7 > Allí colocará el usuario y la clave recibida, y presionará ingresar.

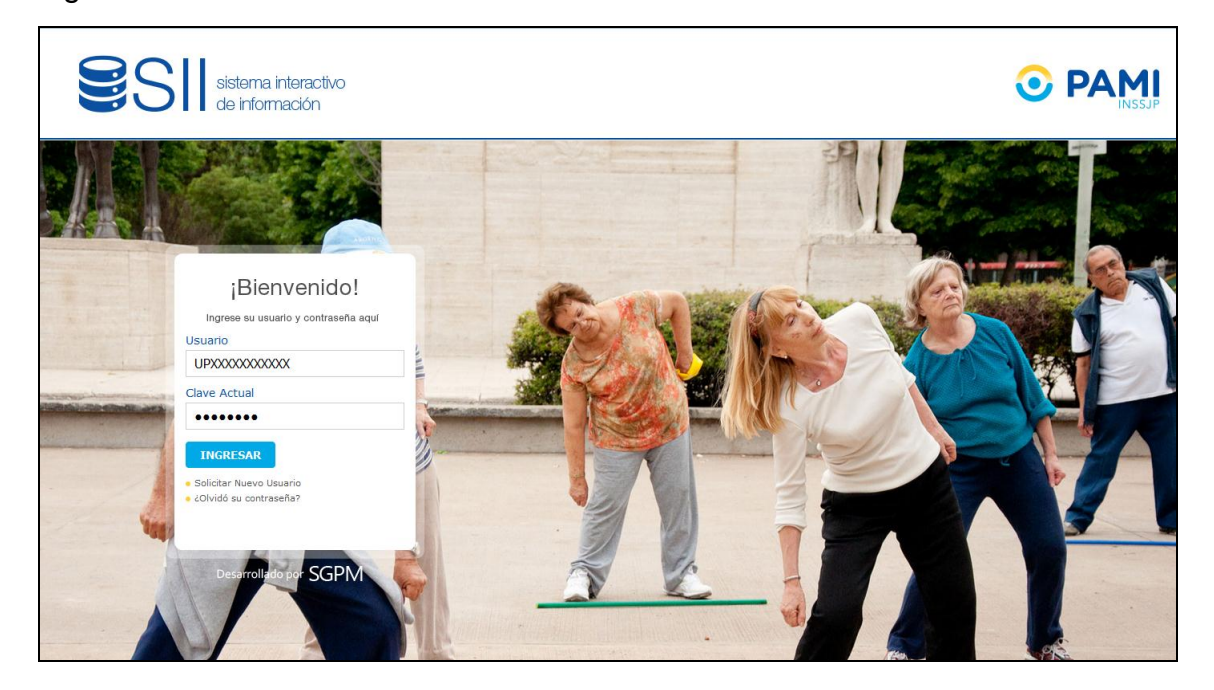

**8** > Automáticamente el sistema le avisará que tiene la clave por defecto, deberá completar con una nueva contraseña y luego confirmarla en el campo confirmar clave. La misma tendrá que contener al menos 8 dígitos, letras y números. Una vez ingresada, deberá corroborar que la barra que visualiza en el costado derecho sea de color verde.

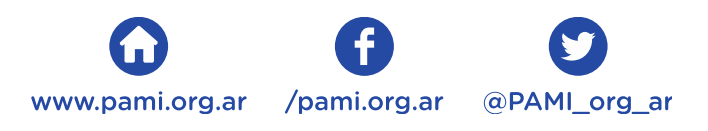

### Manual: Solicitud de Usuario

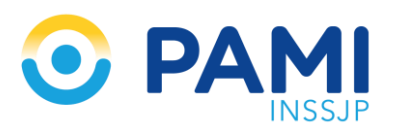

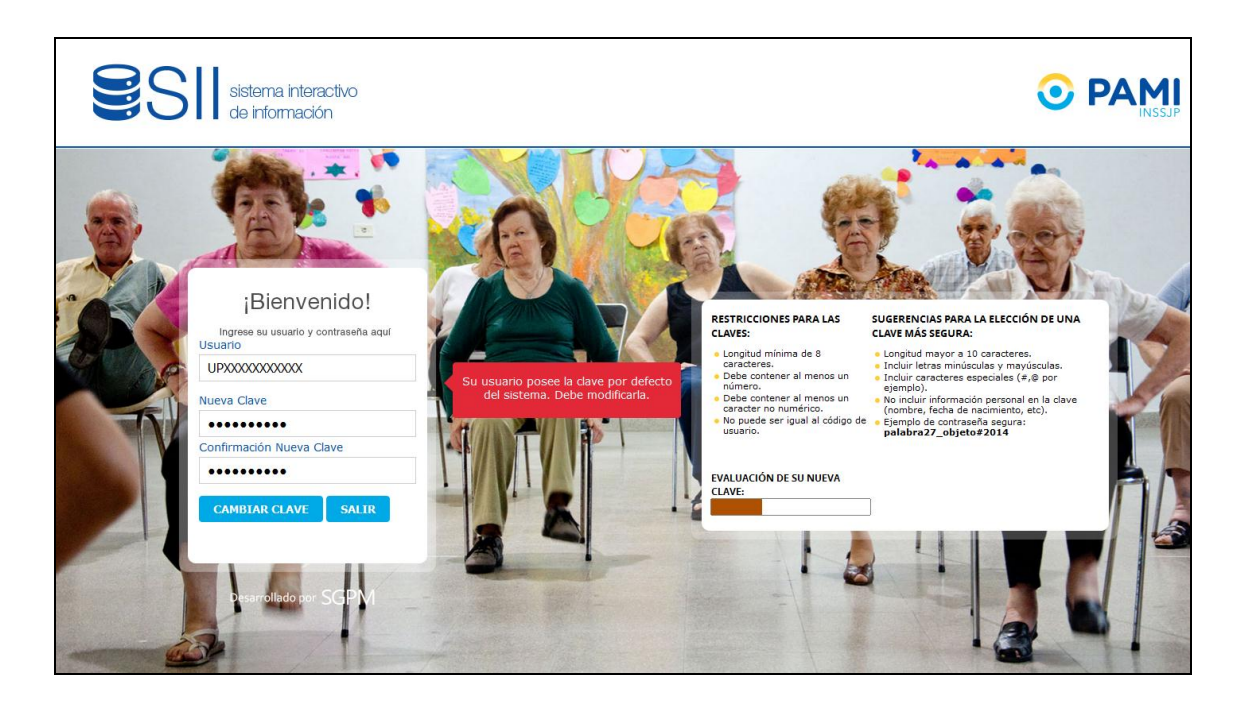

**9 >** Por último deberá presionar el botón **Cambiar Clave**. De esa manera la clave quedará modificada

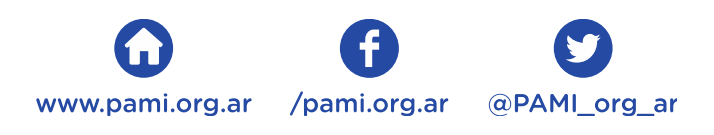

## Equipo de Soporte Técnico – Mesa de Ayuda

Es nuestro mayor deseo y anhelo que se sienta satisfecho al realizar el proceso descripto anteriormente. Para ello, le informamos que tendrá disponible los siguientes canales de soporte dentro de la página del Instituto:

www.pami.org.ar - Prestadores - Sistemas INSSJP - Sistemas de Envío de

Información – Software Efectores – Manuales e Instructivos

Asimismo, ante cualquier consulta o inquietud sobre la modalidad de carga, códigos de prácticas o demás contenido del manual, podrá comunicarse de forma gratuita con nuestro Equipo de Soporte Técnico de Lunes a Viernes de 08 a 17hs al teléfono **0800-222-2210**:

#### **Opción 1 – Equipo de Soporte Técnico**

 Opción 1 – Consultas relacionadas con Reseteos o Habilitaciones de Usuarios del Sistema Interactivo de Información (SII).

• **Opción 2** – Consultas relacionadas con el Detalle Liquidación, conceptos publicados a través de la Factura Unificada, o Presentación de Factura Electrónica.

 Opción 3 – Consultas relacionadas con el Sistema de Receta Electrónica, o por cuestiones técnicas de acceso a los cursos disponibles en el campus virtual para Médicos de Cabecera.

- **Opción 4** Comunicación con un Operador.
- Mail: mesadeayuda\_efectores@pami.org.ar

Por consultas relacionadas a Liquidaciones, Débitos, Retenciones y/o Acreditaciones, debe comunicarse con Pago a Proveedores telefónicamente al (011) 5371-4302 de lunes a viernes de 10:00 a 15:00 hs.

Muchas Gracias

Equipo de Soporte Técnico

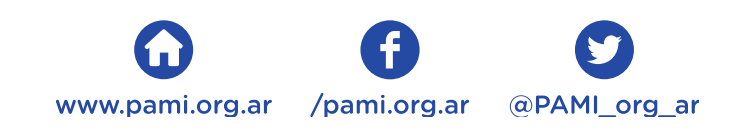